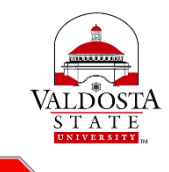

STO

## Thesis/Dissertation Submission Guidelines The Graduate School • Valdosta State University

Has your thesis or dissertation been reviewed and approved by the Graduate School? If not – start with Section 1. If yes, go to Section 2!

## Section 1: Submitting your dissertation or thesis for Graduate School Review:

- You should have completed all steps of the thesis/dissertation procedures, including the defense, and your chair/committee have approved your final draft.
- Your signature page should be signed by your committee before submission to the Graduate School for review. Scan and include the signature page in your final draft. Or, students can submit hard copies of the signature page to <u>gradreviewer@valdosta.edu</u>. The Fair Use page will need to be signed but can be signed along with any edits required by the Graduate School.
- Email a PDF of your thesis/dissertation to <u>gradreviewer@valdosta.edu</u> by the semester's published deadline. From here, edits will be made through email correspondence. Do NOT make any changes until you hear from the Graduate School.
- The Graduate School's review may take up to 3-4 weeks depending on the number of theses and dissertations received any given semester. The goal is to complete the review process as quickly as possible. (Thank you for your patience!)
  - <u>Once the review process is complete</u>, please follow the provided directions to submit your approved thesis or dissertation to ProQuest and V:text.
  - <u>Do not submit unless approved by the Graduate School!</u>
  - Your degree will not be conferred until your thesis or dissertation is submitted to ProQuest and V:text.

## Section 2: What to do for ProQuest & Vtext Submission

- Prior to uploading your thesis or dissertation to ProQuest you need to have the following prepared:
  - A PDF copy of your thesis or dissertation
  - Abstract
  - Optional supplementary files (images, data, etc.) that are an integral part of the thesis or dissertation, but not part of the full text
  - Advisor and other committee members' names
- Go to <u>https://www.etdadmin.com/valdosta</u>
- Click the tab, "Submitting Your Dissertation/Thesis" in the top blue bar.

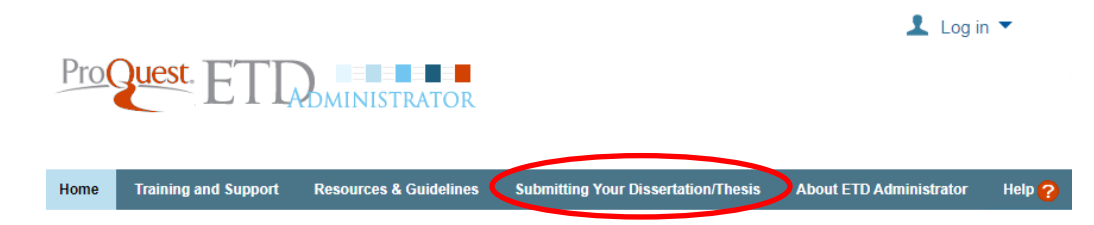

• Click the link, "Submit my dissertation/thesis."

## Submitting Your Dissertation/Thesis

You can submit your dissertation/thesis for publishing & archiving using ProQuest ETD Administrator. After you submit your dissertation or thesis, it will be sent to your graduate school for review. After your graduate school finishes reviewing, it will be delivered to ProQuest for publishing and archiving.

Before beginning your submission, please prepare by reviewing our Resources & Guidelines for publishing.

Need to submit your dissertation or thesis?

You can begin your submission using the link below. For help, consult our Publishing Guides.

Submit my dissertation/thesis

Need to view or revise your dissertation/thesis after submitting?

You can check the status of your submission in ProQuest ETD Administrator, or revise it as needed.

- View/revise my dissertation/thesis
- Select "Create new student account."

| Log In                     |                      |
|----------------------------|----------------------|
| Username                   |                      |
| username                   |                      |
| Password                   |                      |
| ••••••                     |                      |
|                            | Forgot your password |
| Create new student account | Login                |

• Create your account. It is recommended that you use your personal email address rather than a VSU email address. Remember your username and password – this information is required to log back into the system.

| Create new student account                                                                                                    | Log in                       |
|----------------------------------------------------------------------------------------------------|------------------------------|
| Fields marked with an asterisk * are required.                                                                                                    |                              |
| * First name                                                                                                    |                              |
| Jsed to personalize email correspondence and the user interface.                                                                                                    |                              |
| * Last name                                                                                                    |                              |
| Jsed to personalize email correspondence and the user interface.                                                                                                    |                              |
| * Email address (username)                                                                                                    |                              |
| Jsed to log in to your account.                                                                                                    |                              |
| * Password                                                                                                    |                              |
| At least 8 characters, must include: 1 uppercase character; 1 lowercase character; 1 numeric digit (0 to 9); 1 spe<br>uch as # or S.                                                                                                  | cial character               |
| * Confirm password                                                                                                    |                              |
| I consent to the collection and use of my personal information consistent with the P<br>and acknowledge that use of the service is subject to the Terms and Conditions. I to<br>ProQuest cannot create an account without my consent. | Privacy Policy<br>understand |
| Create A                                                                                                    | Account                      |

• Log in after creating your account. Click on "Submit my ETD". Click "Continue."

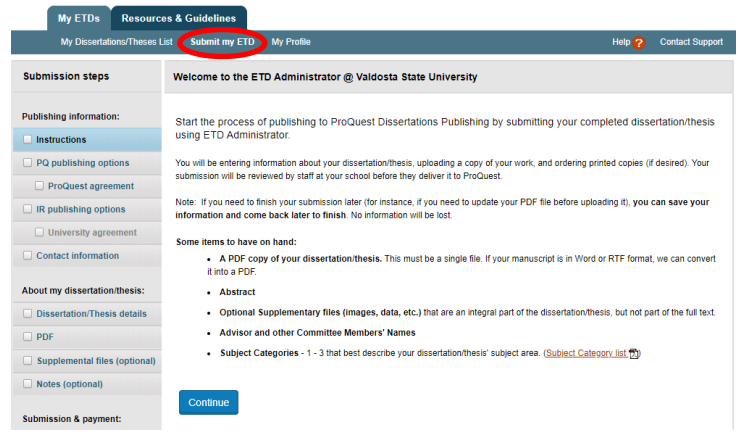

• **Publishing Options.** Information is provided on the ProQuest ETD site about each option. It is recommended that you select "Traditional" (there is no fee). The biggest difference is with open access, your work is available to anyone via the web.

| 'ublishing Type<br>elect the publishing type below that | best fits your interests and scholarly obligations. Fo                                      | r assistance, consult your university and read our                                                                  |
|---------------------------------------------------------|---------------------------------------------------------------------------------------------|----------------------------------------------------------------------------------------------------|
| <u>ublishing Guides</u> .                               | <b>Traditional</b><br>Free                                                                  | Open Access<br>\$95.00                                                                                              |
| Full text                                               | Available with ProQuest subscription<br>to Dissertations & Theses Global                    | Available to anyone<br>at Proquest.com                                                                              |
| Abstract & citation                                     | Available on Web of Science &<br>Google Scholar<br>as well as <u>topic specific indexes</u> | Available on Web of Science &<br>Google Scholar with links to full text<br>as well as <u>topic specific indexes</u> |
| Purchasing options ()                                   | PDF, hardcover & softcover copies                                                           | ★ Hardcover & softcover copies<br>PDF can be downloaded at no cost                                                  |
| Royalties 🁔                                             | ★ Eligible                                                                                  | Not eligible                                                                                                    |
| Integrity safeguard                                     | Plagiarism protection through<br>Turnitin                                                   | Plagiarism protection through<br>Turnitin                                                                           |
| Rights                                                  | Non-exclusive; you retain all rights<br><u>View agreement</u>                               | Non-exclusive; you retain all rights<br>View agreement                                                              |
|                                                         | 🖋 Traditional                                                                               | Select Open Access                                                                                                  |

• Access options. Most students will not need to delay the release of their work and can select "Yes" to have their work immediately available in ProQuest. However, if you do need to delay the release of your work, in the options below you can choose "No."

| Access options (e.g., delaying the release of your work)                                                                                                    |
|----------------------------------------------------------------------------------------------------|
| If you choose to delay the release of your work, access to the full text of your work will be delayed for the period of time that you specify. The<br>citation and abstract of your work will be available through ProQuest and may be available through your institutional repository. |
| Note: Most institutions have delayed release (or embargo) policies. Please consult with your Graduate School for more information.                                                                                                    |
| Delaying release in ProQuest                                                                                                    |
| I want my work to be available in ProQuest as soon as it is published. * <ul> <li>Yes</li> </ul>                                                                                                    |
| O No - I have patents pending, or another reason why I need to delay access to the full text of my work.                                                                                                    |
| Search Engine Discovery                                                                                                    |
| Your work on ProQuest will be discoverable and accessible through Google Scholar! Show More                                                                                                    |
| Save & Continue                                                                                                    |

- **ProQuest Agreement.** Read the license agreement for ProQuest's Publishing Program. Select "Accept."
- **IR publishing options.** All theses and dissertations must be submitted to V:text, Valdosta State University's Institutional Repository. You will select "Yes" or "No" depending if you need to delay the release of your work. If you want your thesis or dissertation freely available, select "Open Access" under "Access Options." There is no charge for publishing Open Access in V:text.

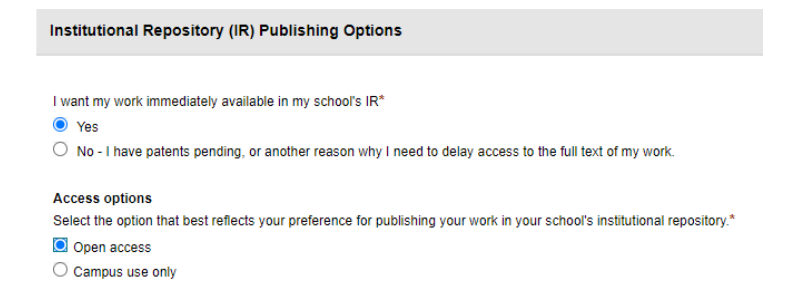

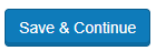

• **IR publishing options. University Agreement.** Click the box next to "I have read, understand and agree to this University agreement."

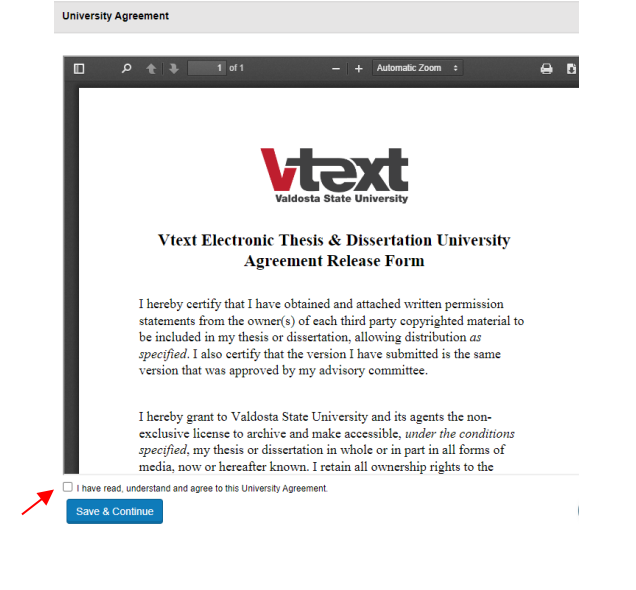

• **Contact Information.** You will be asked to enter your contact information and mailing address.

| Contact Information                                                            |                                                                                                    |
|--------------------------------------------------------------------------------|----------------------------------------------------------------------------------------------------|
| Please enter your contact informati                                            | an, soad to process year sudmission.                                                                                                    |
| * Required                                                                     |                                                                                                    |
| Contact information                                                            |                                                                                                    |
| <ul> <li>Your name as entered be</li> <li>Your name as written on t</li> </ul> | tes sit any to use for your contact information and property address.<br>In PDF of your disordation or theory will deputy as the address rates of your view throughout throughout property                                                                       |
| First name: *                                                                  |                                                                                                    |
| Middle name:                                                                   |                                                                                                    |
| Last name: *                                                                   |                                                                                                    |
| Permanent email address: *                                                     |                                                                                                    |
|                                                                                | the cost your what address is contact you, as increasing, address your submission.                                                                                                    |
| School effect address. *                                                       | Shared only with your institution.                                                                                                    |
| Mailing address<br>We called your mailing address or                           | behalf of your institution to I can control you about methem such as your automission and valued graduation requirements. Additionally, eligible rayely payments generated by users of your vock will be send by ProQuestio the making address you provide here. |
| Country *                                                                      | - Select County - v                                                                                                    |
| Street address: *                                                              |                                                                                                    |
| Street address line 2                                                          |                                                                                                    |
| Street address line 3                                                          |                                                                                                    |
| CR/.*                                                                          |                                                                                                    |
| State/Province:                                                                |                                                                                                    |
| Zip/Pestal code: *                                                             |                                                                                                    |
|                                                                                | Erter NA. If your selected country does not use Zp or Postal codes.                                                                                                    |
| Future Services<br>You will have the opportunity to ont                        | er additional capies of your verk and leven about resided services that caudid support your career and research. Housity you like us to seed you information about these opportunities? (You can always spin-od later.)                                          |

• **Dissertation/Thesis details.** Fill in the form to provide your thesis or dissertation details.

| Dissertation/Thesis Details                               |                                                |                                         |                                             | -                                                    |                          |
|-----------------------------------------------------------|------------------------------------------------|-----------------------------------------|---------------------------------------------|------------------------------------------------------|--------------------------|
|                                                           |                                                |                                         |                                             |                                                      |                          |
| Primary language of your dissertation/thesis *:           | English - en 👻                                 |                                         |                                             |                                                      |                          |
| Title (as displayed in your dissertation/thesis) *:       |                                                |                                         |                                             |                                                      |                          |
| Abstract (as displayed in your dissertation/thesis) *:    | Paste your abstract below. Formatting wi       | I not be shown here, but will display w | hen your abstract is viewed in ProQuest dat | labases.                                             |                          |
|                                                           | De not include personal information in you     | abakact                                 |                                             |                                                      |                          |
| Would you like to enter an optional translated version of | of your title and / or abstract to expand you  | potential researcher audience?          |                                             |                                                      |                          |
| O Yes                                                     | or your last and ror associate to experite you |                                         |                                             |                                                      |                          |
| No                                                        |                                                |                                         |                                             |                                                      |                          |
| Year Manuscript Completed *                               | Year V                                         |                                         |                                             |                                                      |                          |
| Degree Date *                                             | Year M                                         |                                         |                                             |                                                      |                          |
| Degree Awarded *:                                         |                                                | ~                                       |                                             |                                                      |                          |
| Department *:                                             |                                                |                                         |                                             |                                                      |                          |
| Primary Subject Category *:                               |                                                |                                         |                                             |                                                      |                          |
| Additional Subject Categories:                            | Select                                         |                                         |                                             |                                                      |                          |
|                                                           | Select                                         | ~                                       |                                             |                                                      |                          |
|                                                           |                                                |                                         |                                             |                                                      |                          |
| Keywords (include up to 6):                               |                                                |                                         |                                             |                                                      |                          |
|                                                           |                                                |                                         |                                             |                                                      |                          |
|                                                           |                                                |                                         |                                             |                                                      |                          |
|                                                           |                                                |                                         |                                             |                                                      |                          |
|                                                           |                                                |                                         |                                             |                                                      |                          |
|                                                           |                                                |                                         |                                             |                                                      |                          |
|                                                           |                                                |                                         |                                             |                                                      |                          |
| Advisor/Supervisor/Committee Chai                         | IF ★:<br>r/e) evactiv as it annears in vor     | ir manuscrint, without any c            | redentials or decrees. If there i           | is a discrepancy priority will be given to your ma   | nuecript's spalling      |
|                                                           | Contracting do in appound in you               | la mandoonpi, mandat any c              |                                             | o a aborepanoj, prenzy vili be given te year na      | labeript o opening.      |
|                                                           | First name:                                    | Initial                                 | Last name:                                  |                                                      |                          |
|                                                           |                                                |                                         |                                             |                                                      |                          |
|                                                           |                                                |                                         |                                             |                                                      |                          |
|                                                           |                                                |                                         |                                             |                                                      |                          |
| Committee Members:                                        |                                                |                                         |                                             |                                                      |                          |
| Enter the name of up to 10 committee r                    | members exactly as they appe                   | ar in your manuscript, witho            | ut any credentials or degrees.              | If there is a discrepancy, priority will be given to | /our manuscript's spelli |
|                                                           | First name:                                    | Initial                                 | Last name:                                  |                                                      |                          |
|                                                           |                                                |                                         |                                             |                                                      |                          |
|                                                           |                                                |                                         |                                             |                                                      |                          |
|                                                           |                                                |                                         |                                             |                                                      |                          |
|                                                           |                                                |                                         |                                             |                                                      |                          |
|                                                           |                                                |                                         |                                             |                                                      |                          |
|                                                           |                                                |                                         |                                             |                                                      |                          |
|                                                           |                                                |                                         |                                             |                                                      |                          |
|                                                           |                                                |                                         |                                             |                                                      |                          |
|                                                           |                                                |                                         |                                             |                                                      |                          |
|                                                           |                                                |                                         |                                             |                                                      |                          |
|                                                           |                                                |                                         |                                             |                                                      |                          |
|                                                           |                                                |                                         |                                             |                                                      |                          |
|                                                           |                                                |                                         |                                             |                                                      |                          |
|                                                           |                                                |                                         |                                             |                                                      |                          |
|                                                           | Save &                                         | Continue                                |                                             |                                                      |                          |
|                                                           |                                                |                                         |                                             |                                                      |                          |
|                                                           |                                                |                                         |                                             |                                                      |                          |

- **PDF.** Upload the final approved copy of your thesis or dissertation. You will need to indicate if you have any copyright permission documents to submit.
- Click "No" about copyright permissions.

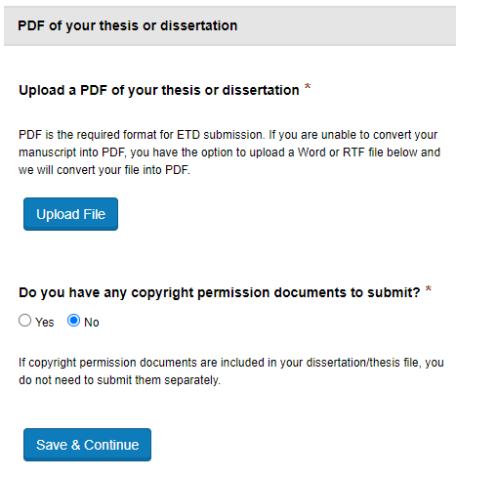

• Supplemental Files (optional). Upload any supplemental files if applicable.

| Supplemental Files (optional)                                                                                                    |
|----------------------------------------------------------------------------------------------------|
| If supplementary materials - like audio, video and spreadsheets - are part of your dissertation or thesis, you can submit them as<br>supplemental files. These files will be made available in ProQuest Dissertations & Theses when your work is published. |
| Supplemental file requirements: 😮                                                                                                    |
| <ul> <li>Do not upload files that someone else holds rights to (for example, third party software such as Microsoft Excel). However,<br/>uploading your Excel spreadsheet is OK.</li> </ul>                                                                 |
| Remove any personal information (e.g. mailing address, email address, etc.) from your files.                                                                                                    |
| Zip large files, a large group of files, or files that have a directory structure.                                                                                                    |
| Upload File<br>Save & Continue                                                                                                    |

• Notes (optional). If you have notes you want to send to the Grad Reviewer, please submit these here. This is optional.

| Notes to Administrator (optional)                                                                                                    |  |  |  |  |
|----------------------------------------------------------------------------------------------------|--|--|--|--|
| Include any notes you have for the administrator at your graduate school who will be reviewing your submission.<br>If you will be unreachable via email, note the best way to contact you here as well. |  |  |  |  |
| Notes to administrator:                                                                                                    |  |  |  |  |
| 200 characters remaining                                                                                                    |  |  |  |  |
| Save & Continue                                                                                                    |  |  |  |  |

 Register U.S. Copyright. You are given the opportunity to register a U.S. Copyright. Please carefully read the statement provided on this screen. If you have already filed copyright, please select "Yes" under the first question. If you select "Yes, file for a new copyright" under the second question there is a \$75 fee. The Graduate School does not recommend doing this.

| Has registration for your published dissertation/thesis, or for an earlier version of the manuscript, been made with the Copyrigh<br>Office? |                                                                                                    |  |
|----------------------------------------------------------------------------------------------------|----------------------------------------------------------------------------------------------------|--|
|                                                                                                    | O Yes - copyright was previously filed   No                                                                                                    |  |
| 2. Re                                                                                                    | questing ProQuest to file for U.S. Copyright Registration                                                                                                    |  |
|                                                                                                    | No, do not file for copyright—I am requesting that ProQuest not file for copyright on my behalf.                                                                                                    |  |
|                                                                                                    | ○ Yes, file for a new copyright—I am requesting that ProQuest file for copyright on my behalf.                                                                                                    |  |
|                                                                                                    | Required: Select the checkbox to indicate you have read, understood, and agree to the following:     I will pay a fee of \$75.00 (U.S. dollars) to ProQuest for filing on my behalf with the U.S. Copyright Office.     I am the sole author of the dissertation or thesis I submitted to ProQuest.     I do not acknowledge any co-authors or co-claimants of my work. |  |
|                                                                                                    | See manuscript examples rejected and deemed not by a sole author.                                                                                                    |  |

Pre-order copies. Odum Library no longer binds theses or dissertations. You are not required to bind your thesis or dissertation. You can order from ProQuest directly or use <u>Thesis on Demand</u>.

| Image: Control of the state of the state of the stat | n                           | Sectors         Sectors         Sectors         Sectors         Sectors         Sectors         Sectors         Sectors         Sectors         Sectors         Sectors         Sectors         Sectors         Sectors         Sectors         Sectors         Sectors |                         |
|----------------------------------------------------------------------------------------------------|-----------------------------|----------------------------------------------------------------------------------------------------|-------------------------|
| S Buy more & save up to 20%                                                                                                    |                             | S Buy more & save over 18%                                                                                                    |                         |
| Туре                                                                                                    | Size                        | Price per copy                                                                                                    | Number of copies        |
| Hardcover                                                                                                    | 6 x 9 in                    | 1-2 \$51<br>3-4 \$46<br>5+ \$41                                                                                                    | 0                       |
| Hardcover                                                                                                    | 8.5 x 11 in<br>Most popular | 1-2 \$62<br>3-4 \$56<br>5+ \$50                                                                                                    | 0                       |
| Hardcover                                                                                                    | A4, 210mm x 297mm           | 1-2 \$62<br>3-4 \$56<br>5+ \$50                                                                                                    | 0                       |
| Softcover                                                                                                    | 6 × 9 in                    | 1-2 \$38<br>3-4 \$34<br>5+ \$31                                                                                                    | 0                       |
| Softcover                                                                                                    | 8.5 x 11 in                 | 1-2 \$45<br>3-4 \$41<br>5+ \$37                                                                                                    | 0                       |
| Continue with pre-order Decline p                                                                                                    | pre-order                   |                                                                                                    | Subtotal (US\$): \$0.00 |

- If you decide to skip pre-ordering, you can have your <u>thesis or dissertation printed by</u> <u>ProQuest</u> or <u>Thesis on Demand</u> at a later date.
- Finally, you will be provided a submission summary, which you need to review before your final submission. Click on "Submit & Pay" even if you are not pre-ordering any copies. Once submitted your document will be forwarded to the Reviewer in the Graduate School. They will then approve your submission to be uploaded into ProQuest.

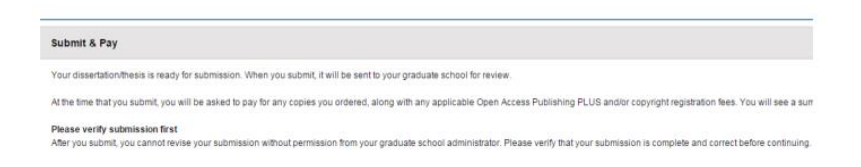

Questions? Contact the Graduate School at 229.333.5694 or gradschool@valdosta.edu

Other information may be found at the Graduate School's Thesis & Dissertation Information pages at: Thesis and Dissertation Information - Valdosta State University